## **Check/Direct Deposit Register BW report**

<u>Purpose:</u> To help departments determine who has been paid during a particular payroll period. A person within the department should be responsible for checking this list each payroll cycle to help reduce possible overpayment/underpayment situations.

This report can be book marked for ease of processing. Each time the Payment Date would need to be changed.

Open the Check/Direct Deposit Register report—it is located in the Human Resources/Payroll Admin folder:

| 🙌 Role Menu 🕴 🕯                                              | heck / Direct Deposit Register                          |     |   |                            |
|--------------------------------------------------------------|---------------------------------------------------------|-----|---|----------------------------|
| 🗅 Favorites                                                  |                                                         |     |   |                            |
| D JH - Report Library                                        |                                                         |     |   |                            |
| D Finance                                                    | <b>A</b> .                                              |     |   |                            |
| D Sponsored Projects                                         | (Payment Date (Sel Opt, Required) (*)                   | = 🗙 |   | Include M Insert Row       |
| D Supply Chain                                               |                                                         |     | 6 | Laborate and Decomposition |
| Human Resources                                              | (Personnel Area(Selection Option, Required) (*)         |     |   |                            |
| Payroll Admin                                                | Crossizational Unit/Selection Ontion Required (#)       |     | a |                            |
| Complete Labor Distribution                                  | (El organizational onit/selection option, Required) ( ) |     |   |                            |
| Payroll Postings Recon                                       | Personnel Subarea (Selection Option, Optional)          | = 🗸 | 0 | Include V Insert Row       |
| Arrears Balance Report                                       |                                                         |     |   |                            |
| Check / Direct Deposit Register                              | (DPayroll Area (optional)                               |     | 0 |                            |
| FLSA Exempt Employees Earning under \$45t                    |                                                         |     | 6 | Deskude and Desert Real    |
| Leave of Absence Deduction Report                            | (Jar Payron begin bate (Selection Option, Optional)     |     |   |                            |
| * Number of Employees with Paycheck 12th of                  | Payroll End Date (Selection Option, Optional)           |     | a | Include, V Insert Row      |
| <ul> <li>Number of Employees with Reportable Comp</li> </ul> |                                                         |     |   |                            |
| Overpayment Report                                           | Evenute Chark                                           |     |   |                            |
| Payroll Off Cycle Runs                                       | [Execute] one of                                        |     |   |                            |
| <ul> <li>Salary Detail Report</li> </ul>                     |                                                         |     |   |                            |
| <ul> <li>Salary Distribution by Individual</li> </ul>        |                                                         |     |   |                            |
| <ul> <li>Salary Error Account Postings</li> </ul>            |                                                         |     |   |                            |
| SOM Student Health Plan Payroll Deductions                   |                                                         |     |   |                            |
| * Special OT/Work Bonus Detail Cost Assignme                 |                                                         |     |   |                            |
| Special OT/Work Bonus Payroll Detail                         |                                                         |     |   |                            |
| Searchall OT/Mark Bonus Suprement by Fiscal V                |                                                         |     |   |                            |

Enter the criteria you want to search on. For example, if you wanted to see who in the Anthropology department got paid on the 08/14/2009 paydate, you would enter the information below. Note sometimes the pay date is NOT always the last day of the pay period (for example, if a paydate falls on a weekend day, as in the example). The payroll schedule can be found on the Payroll Shared Services website under the "News" heading.

A generic Personnel Area and Personnel Subarea can be used, if you wanted to narrow it down further you could put the appropriate information on this screen. Click on execute to generate report.

| Payment Date (Sel Opt, Required) (*)                | = 💙 08/14/2009 | 08/14/2009   | Include 💌 Insert Row |
|-----------------------------------------------------|----------------|--------------|----------------------|
| Personnel Area(Selection Option, Required) (*)      | • 🗸 UN*        | ٥            | Include 💌 Insert Row |
| Organizational Unit(Selection Option, Required) (*) | = 🖌 10001351   | Anthropology | Include 💌 Insert Row |
| Personnel Subarea (Selection Option, Optional)      | = 🗸            | 0            | Include 🔽 Insert Row |
| Payroll Area (optional)                             |                | 0            |                      |
| Payroll Begin Date (Selection Option, Optional)     | = 🗸            | ٥            | Include 💌 Insert Row |
| Payroll End Date (Selection Option, Optional)       | = 🗸            | 0            | Include 💌 Insert Row |
| xecute Check                                        |                |              |                      |
| •                                                   |                |              |                      |
|                                                     |                |              |                      |
|                                                     |                |              |                      |
|                                                     |                |              |                      |

This in how the report will initially generate

|                                          | -              |      |           |                    |           |                              |    |                              |                       |  |
|------------------------------------------|----------------|------|-----------|--------------------|-----------|------------------------------|----|------------------------------|-----------------------|--|
| Toggle Nav Block Vari                    | sble So        | reen | Print     | ting Bookmark      | No. of Ro | ws No. of Columns EMail      | Ne | w Window Exceptions/Conditio | ns                    |  |
| ▼ Rows                                   |                | 6000 |           | Payment Date       | Employe   |                              | P  | avment Method                | Counter<br>(Employee) |  |
| Employee                                 |                | ₿    | V         | 08/14/2009         | 109426    | Birenbaum Quintero , Michael | C  | Payroll check                | 1                     |  |
| Payment Date                             | 2              |      | R         |                    | 19119     | Cervone, Emma                | D  | Pavroll DDP w/pavment advice | 1                     |  |
| Payment Method                           | 21             | Щ    | R         |                    | 14715     | Costley, Clarissa            | D  | Payroll DDP w/payment advice | 1                     |  |
| <ul> <li>Columns</li> </ul>              |                |      |           |                    | 9434      | Das, Ranendra                | D  | Payroll DDP w/payment advice | 1                     |  |
| Key Figures                              | E.             |      | 8         |                    | 1715      | Das, Veena                   | D  | Payroll DDP w/payment advice | 1                     |  |
| <ul> <li>Free Characteristics</li> </ul> |                |      | 72526     | Goodfellow , Aaron | D         | Payroll DDP w/payment advice | 1  |                              |                       |  |
| Calendar Year/Month                      | E.             | m    | 52        | i i                | 3992      | Guyer, Jane                  | D  | Payroll DDP w/payment advice | 1                     |  |
| Employee Group                           | E              |      | 5<br>S    |                    | 68444     | HAN, CLARA                   | D  | Payroll DDP w/payment advice | 1                     |  |
| Organizational Unit                      | E              | Ē    | ₩<br>22   |                    | 5397      | Haeri , Niloofar             | D  | Payroll DDP w/payment advice | 1                     |  |
| Payroll Area                             | Ē              | Ê    |           |                    | 6171      | Helman, Richard              | D  | Payroll DDP w/payment advice | 1                     |  |
| Payroll Regin Date                       |                |      |           |                    | 2442      | Khan , Naveeda               | D  | Payroll DDP w/payment advice | 1                     |  |
| Payroll Degill Date                      | - H            |      |           |                    | 12171     | Meyers , Irvina              | D  | Payroll DDP w/payment advice | 1                     |  |
| Payron Linu Date                         | E H            |      | <u>ч</u>  |                    | 67761     | Obarrio, Juan                | D  | Payroll DDP w/payment advice | 1                     |  |
| Personnel Area                           | E.             |      | 20        |                    | 68194     | Pandian , Anand              | D  | Payroll DDP w/payment advice | 1                     |  |
| Personnel Subarea                        | <u><u></u></u> |      | 10        |                    | 17948     | Poole, Deborah               | D  | Payroll DDP w/payment advice | 1                     |  |
| Position                                 | μţ             | Щ    | <u>کر</u> |                    | 107581    | Reitsma, Richard             | D  | Payroll DDP w/payment advice | 1                     |  |
|                                          |                |      |           |                    | 98549     | Walker, Melody               | D  | Payroll DDP w/payment advice | 1                     |  |

You can further customize the report by adding other criteria from the menu on the left hand side. For example, here is the same report with Employee Group added to the Columns:

| Loggie Hav Dioor                   | anable c | Weel                                  | i i nu  |                | NO, OF INC        | The of coloring [Linar]      | New Window   LAG             | eptions continuits.          |                    |           |        |
|------------------------------------|----------|---------------------------------------|---------|----------------|-------------------|------------------------------|------------------------------|------------------------------|--------------------|-----------|--------|
| ▼ Rows                             |          |                                       |         |                |                   |                              |                              |                              | Counter (Employee) |           |        |
| Employee                           | 0        | 围                                     | 58      | Payment Date   | Employe           | e .                          | Payment Method               | Employee Group               | Full Time          | Temporary | Studen |
| Payment Date                       |          | m                                     | 50      | 08/14/2009     | 109426            | Birenbaum Quintero , Michael | C                            | Payroll check                |                    |           |        |
| Payment Method                     |          | Ē                                     | 22      |                | 19119             | Cervone, Emma                | D                            | Payroll DDP w/payment advice | 1                  |           |        |
| . Columno                          | 100      |                                       | 0       |                | 14715             | Costley , Clarissa           | D                            | Payroll DDP w/payment advice | 1                  |           | -      |
| Columns                            |          | 1.000                                 |         |                | 9434              | Das , Ranendra               | D                            | Payroll DDP w/payment advice | 1                  |           |        |
| Employee Group                     | E.       | . ല                                   | کړ<br>ا |                | 1715              | Das , Veena                  | D                            | Payroll DDP w/payment advice | 1                  |           |        |
| Key Figures                        | Цį       |                                       | V       |                | 72526             | Goodfellow , Aaron           | D                            | Payroll DDP w/payment advice | 1                  |           |        |
| <ul> <li>Free Character</li> </ul> | stics    |                                       |         |                | 3992              | Guyer, Jane                  | D                            | Payroll DDP w/payment advice | 1                  |           |        |
| Calendar Year/Monti                | E7       | TE,                                   | 56      |                | 68444             | HAN, CLARA                   | D                            | Payroll DDP w/payment advice | 1                  |           |        |
| Organizational Unit                | E        | 围                                     | 58      |                | 5397              | Haeri , Niloofar             | D                            | Payroll DDP w/payment advice | 1                  |           |        |
| Pavroll Area                       | Ē        | m                                     | 22      |                | 6171              | Helman, Richard              | D                            | Payroll DDP w/payment advice | 1                  |           |        |
| Payroll Begin Date                 | Ē        | Ē                                     | 52      |                | 2442              | Khan, Naveeda                | D                            | Payroll DDP w/payment advice | 1                  |           |        |
| Payroll End Date                   | - E      | · · · · · · · · · · · · · · · · · · · | 22      |                | 12171             | Meyers, Irvina               | D                            | Payroll DDP w/payment advice | 1                  |           |        |
| Personnel Ares                     | 8        |                                       |         |                | 67761             | Obarrio, Juan                | D                            | Payroll DDP w/payment advice | 1                  |           |        |
| Personnel Subaroa                  |          |                                       | 9       |                | 68194             | Pandian , Anand              | D                            | Payroll DDP w/payment advice | 1                  |           |        |
| Personner Subarea                  |          |                                       | 4       |                | 17948             | Poole, Deborah               | D                            | Payroll DDP w/payment advice | 1                  |           |        |
| Position                           | . Ш      | ¥۲)                                   |         | 107581         | Reitsma , Richard | D                            | Payroll DDP w/payment advice |                              | 21                 |           |        |
|                                    |          |                                       |         |                | 98549             | Walker, Melody               | D                            | Payroll DDP w/payment advice | 1                  |           |        |
|                                    |          |                                       |         | Overall Result |                   |                              |                              |                              | 15                 | 1         | 1      |

These characteristics are currently represented on the report. The criteria under "Free Characteristics" are not, but can be added by clicking on the row or column icon.

The overall total is located at the bottom. The report can be downloaded to a variety of formats or can be printed.

Please note: This is a brief "how to" guide on the Check/Direct Deposit Register. It assumes the user has prior knowledge of BW. If you have access problems or need more assistance with navigating BW, please contact the H1 help desk at 410-735-4500 or email hopinsonesuport@jhmi.edu.